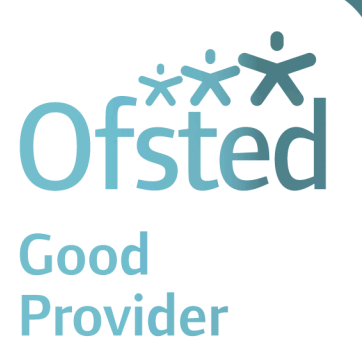

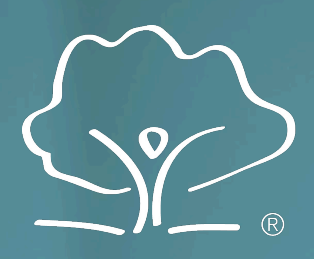

The Hyndburn Academy The best in everyone<sup>™</sup>

Independent Learning

A guide to our online platforms.

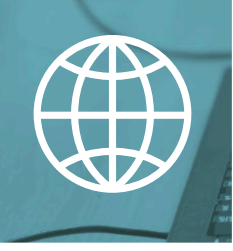

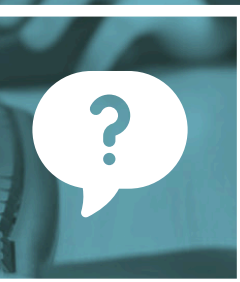

How to?

Websites

Completion

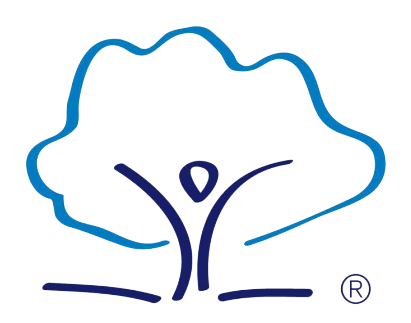

# The Hyndburn Academy The best in everyone<sup>™</sup>

Part of United Learning

# How to use Sparx Maths

Set: i a

Due: n s a

Please follow the four steps below to access Sparx Maths

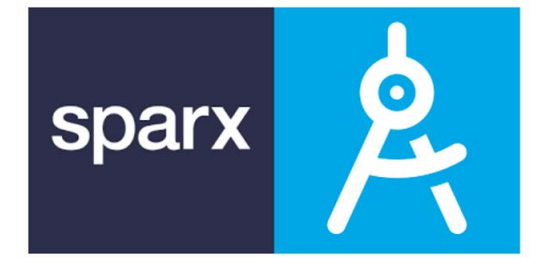

# 1. Log into the computer and search for Sparx Maths in Google

# https://s a aths

| G | oogle | sparx maths                                                                                                    | × 🌵 💿 🔍             |
|---|-------|----------------------------------------------------------------------------------------------------|---------------------|
|   | _     | All Images Videos News Web Books Maps : More                                                                                             | Tools               |
|   |       | Sparx Maths https://sparxmaths.com                                                                                                    |                     |
|   |       | Sparx Maths - Home                                                                                                    |                     |
|   |       | Sparx Maths builds maths confidence through personalised homework for s and is proven to significantly boost grades by the University of | students aged 11-16 |
|   |       | Sparx Schools<br>Sparx Maths builds maths confidence through                                                                             |                     |
|   |       | Parents Guide                                                                                                    |                     |
|   |       | Personalised maths homework platform for students aged 11                                                                                |                     |
|   |       | Impact                                                                                                    |                     |
|   |       | Sparx Maths Homework has a bank of 45 thousand questions                                                                                 |                     |
|   |       | Register interest                                                                                                    |                     |
|   |       | Book a demo of Sparx Maths Homework, find out more about                                                                                 |                     |
|   |       | Community                                                                                                    |                     |
|   |       | Join the Sparx Maths Community of over 2 million students, 36                                                                            |                     |
|   |       | More results from sparxmaths.com »                                                                                                    |                     |

# 2. Click on the first or second link and log in

You will then be brought to the 'select your school' page.

Type The Hyndburn Academy into the search box in the middle to bring up our school.

| Student L                                                    | ogin                    |
|--------------------------------------------------------------|-------------------------|
| Select your                                                  | school                  |
| tart typing the name of your so                              | hool to begin searching |
| The Hutt                                                     |                         |
| The Hyndburn Academy<br>Insetar Intert, Discission, 001 4(2) | Blackburn               |
| The Hive<br>Lijichet Close, Brighton and Hove,<br>INI 779    | Brighton and<br>Hove    |
| The Hewett Academy, Non<br>Cect Road, Norwich, NET 275       | wich Norwich            |
| The Vyne Community Scho<br>Vyne Rd                           | loc                     |
| The Corsham School                                           | Contra                  |

3. Log in with the Microsoft

| ndburn Academy.<br>2 |
|----------------------|
| icrosoft 🕂           |
|                      |
| login                |
|                      |
|                      |
|                      |
| Show                 |
|                      |
|                      |

# What exactly is Sparx Maths Homework?

- Sparx homework is tailored to your child, and should offer them just the right level of challenge, based on the topics that their teacher has set.
- Homework contains 3 elements: Compulsory, Optional and Target.
- All questions in the Compulsory section must be answered correctly for the homework to be marked as complete.
- Each task bar will show as green when fully complete. For the homework to be classed as complete, all task bars for that homework need to be fully green. The percentage of homework complete will show on the menu page:

| sparx                            | Homework    |                                                                                                    |                                                                                                    | 14 XP                         | 💄 Y7-Demo Si                | tudent 13 MENU |
|----------------------------------|-------------|----------------------------------------------------------------------------------------------------|----------------------------------------------------------------------------------------------------|-------------------------------|-----------------------------|----------------|
| Compulsory<br>3 new<br>1 started | You<br>hore | must correctly answer all these<br>nework contains questions around the<br>ntly covered. The questions are tai | questions before we consider your homework to be complete and ready to be hande<br>he topic(3) set by your teacher, plus a smaller number of revision questions and questions<br>libred to your level of understanding. | d in. Your co<br>around topic | ompulsory<br>to that you've |                |
| Optional                         | •           | Homework due Monday 2                                                                                          | 25th May                                                                                                    |                               | 17%                         |                |
| 4 new                            | A           | Homework Task 1                                                                                                |                                                                                                    | - 6                           | Completed                   |                |
| Target                           |             | Homework Task 2                                                                                                |                                                                                                    | _                             | New                         |                |
| None availabl                    | e           | Homework Task 3                                                                                                |                                                                                                    | -                             | New                         |                |
|                                  |             | Homework Task 4                                                                                                |                                                                                                    | _                             | New                         |                |
|                                  |             | Homework Task 5                                                                                                |                                                                                                    | _                             | New                         |                |

- Optional questions are at a similar level to Compulsory, and offer extra practice.
- Target questions have been designed to challenge your child. You will receive a link to a video in your parent email each week, to help you offer them support and encouragement with their Target homework

If a student receives too much assistance with their homework, Sparx may think they're able to tackle more difficult questions and their work could get harder. To prevent this, always encourage them to attempt the question first and to watch the support video before getting help.

# **Sparx Maths**

# Why are there bookwork checks, and how do they work?

We believe that a good standard of bookwork is very important in helping students to embed good practice, and to help them and their teachers to keep track of any misconceptions.

- In Sparx, every question is accompanied by a 'bookwork code'.
- Your child should write this down, and then write their workings and answer next to the code.
- When they are asked for the answer they gave for a particular bookwork code, they need to give the exact answer they wrote down, even if it was wrong.
- Here's an example of good bookwork; as you can see all workings and wrong answers have been recorded:

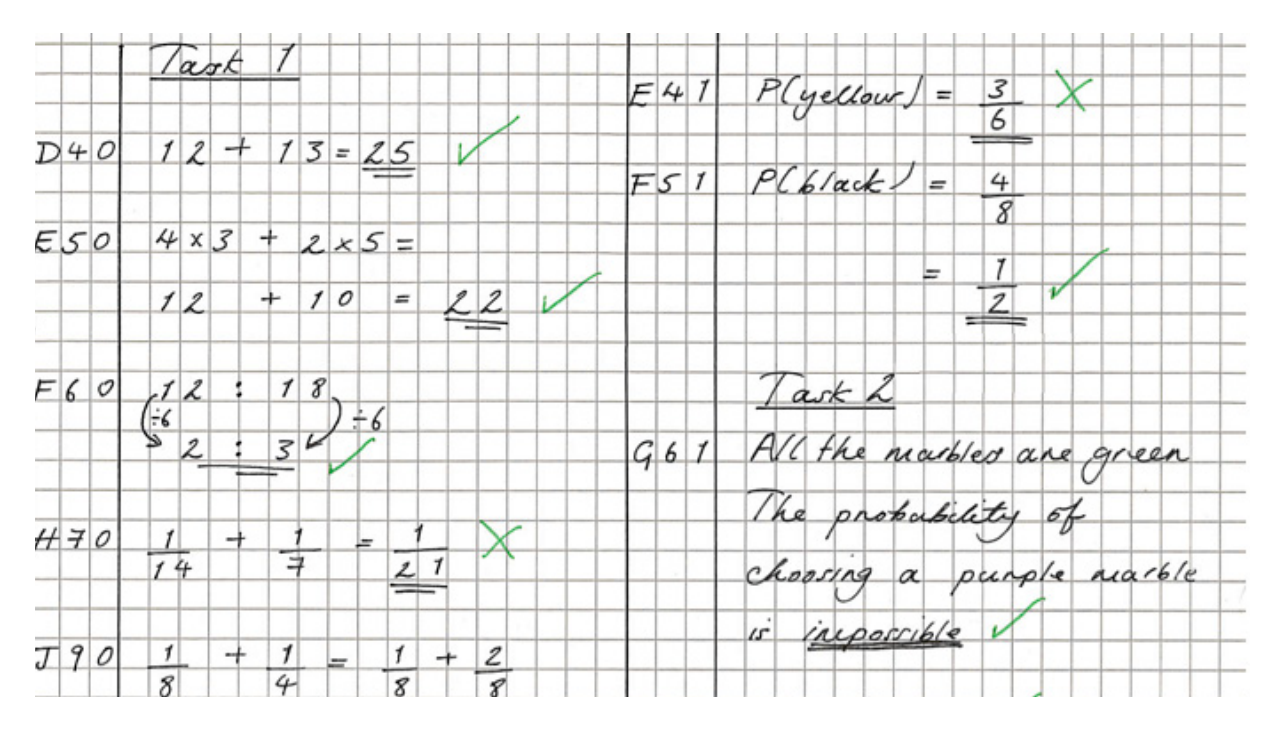

- If a student fails a bookwork check in Sparx, they will need to re-do the question, even if they originally gave the correct answer. This is to encourage them to record their workings.
- The more bookwork checks your child gets correct, the fewer they'll see.

# How can I support my child when they're stuck?

- Even if your child thinks they will answer incorrectly, they should make the first attempt on a question without assistance. This will enable the teacher to see what they are working on, and also helps Sparx and School correctly determine their level.
- Each question is accompanied by a help video. Watching the video with your child is a great way to support and encourage them with the question.
- If your child gets a question wrong three times, Sparx will suggest they seek help.
- The teacher will also be notified that they need help with this particular question.
- You can also contact the child's teacher for help using the school's normal communication channels.
- To help the teacher, we recommend supporting your child in writing down their workings clearly in their book. You can share this with the teacher to help them identify the problem.
- Parents whose children have been set Compulsory homework will receive a weekly email from Sparx, which includes an update on how much homework their child has completed as well as any they have outstanding from the previous few weeks. Most importantly, the email contains a link to a short video that parents can watch and use to help support their child in answering one of their Target questions.

# What happens if my child can't complete their work?

• If for some reason they cannot complete the work that has been set, you, or your child should contact their teacher and seek further advice.

# How can I check on my child's progress?

• Sparx provides teachers with data to help them make informed decisions on student progress. We believe that the teacher is the expert on your child's progress in Maths, and therefore encourage you to get in touch with them if you would like an update.

# **Sparx Maths**

# What is XP?

- Sparx XP or 'Experience Points' is an effort based points system that schools can use to support and inform their own reward schemes.
- Students earn XP when they complete a task or win a reward game.
- Tasks from different homework types earn different numbers of points, for example students can earn more XP if they complete Optional and Target homework tasks compared with Compulsory ones.
- In lessons, all tasks are rewarded the same level of XP.
- Students go up a Sparx level for every 10,000 XP they collect. They can be encouraged to increase their number of XP by completing all of their Optional and Target homework.

# Questions with extended written answers

- Some questions in Sparx can not be entered online, but should instead be written down for the teacher to check.
- Sparx will prompt the student to answer 'I have done this' for these questions, and teachers may follow up with them later.

![](_page_7_Picture_0.jpeg)

# The Hyndburn Academy The best in everyone<sup>™</sup>

Part of United Learning

# How to use Sparx Reader

Set: ia Due: h in iaat

![](_page_7_Picture_5.jpeg)

Please follow the four steps below to access Sparx Reader.

# 1. Log into the computer and search for Sparx Reader in Google

# https://sparxreader.com/

| Google | sparx reader X                                                                                                    | <b>0</b> Q |
|--------|----------------------------------------------------------------------------------------------------|------------|
|        | Q All 🖪 Books 🗉 News 🔚 Images 🗄 More                                                                                                    | Tools      |
|        | About 2,140,000 results (0.23 seconds)                                                                                                    |            |
|        | Sparx Reader<br>https://sparxreader.com                                                                                                    |            |
|        | Sparx Reader                                                                                                    |            |
|        | Motivating students to read for pleasure. Sparx Reader is a reading, comprehension and<br>vocabulary programme that gets all young people reading regularly to help |            |
|        | Login                                                                                                    |            |
|        | Sparx Reader aims to get all young people reading regularly                                                                                                    |            |
|        | Register interest                                                                                                    |            |
|        | Sparx Reader aims to get all young people reading regularly                                                                                                    |            |
|        | More results from sparxreader.com »                                                                                                    |            |

## 2. Click on the first or second link and log in

You will then be brought to the 'select your school' page.

Type The Hyndburn Academy into the search box in the middle to bring up our school.

# **Sparx Reader**

## Select your school

Start typing the name of your school to begin searching.

| The Hyndburn Academy<br>Stourton Street, Blackburn, BBI 4ED        | Blackburn |
|--------------------------------------------------------------------|-----------|
| The Hurlingham Academy<br>Peterborough Road, London, SW6 3ED       | London    |
| The Hundred of Hoo Academy<br>Main Road, Hoo, Rochester, ME3 (944) | Rochester |
| The Heath School<br>Cifton Road, Runcorn, WA7 458                  | Runcorn   |
| The Hurst School<br>Irimpton Road, Tadley, R026 5NL                | Tadley    |

3. Log in with the Microsoft

| Sparx Read                                                             | er   |
|------------------------------------------------------------------------|------|
| You're logging into <b>The Hyndburn Aca</b><br><u>Not your school?</u> | demy |
| Log in to Sparx using Microsoft                                        |      |
| or                                                                     |      |
| Use your Sparx login                                                   |      |
| Username:                                                              |      |
| sparxuser10                                                            |      |
| Password:                                                              |      |
| Enter your password                                                    |      |
| Forgot login details?                                                  | g in |
| New student?                                                           |      |

## 4. The reading test / homework will be at the top

![](_page_9_Picture_1.jpeg)

(where it says 'current task' on the screenshot below)

Homework will be set on a Friday at 3pm and is due in on th in Friday.

## **Getting Help**

If you have any further questions or concerns, please

contact Miss aith ait

![](_page_10_Picture_0.jpeg)

# The Hyndburn Academy The best in everyone<sup>™</sup>

Part of United Learning

# How to use Sparx Science

# **Sparx Science**

Please follow the four steps below to access Sparx i n

# 1. Log into the computer and search for Sparx Science in Google

# <u>htts sa sin</u>

| spark science                                                                                                    | X Y L                                                                                                    | : Q                                                                                                    |
|----------------------------------------------------------------------------------------------------|----------------------------------------------------------------------------------------------------|----------------------------------------------------------------------------------------------------|
| All Images Videos News Web Books Maps : More                                                                                 |                                                                                                    | Tools                                                                                                    |
| Results for Rishton · Choose area                                                                                            |                                                                                                    |                                                                                                    |
| Sparx Science<br>https://sparxscience.com                                                                                    |                                                                                                    |                                                                                                    |
| Sparx Science - Home                                                                                                    |                                                                                                    |                                                                                                    |
| Sparx Science creates an hour's worth of perfectly tailored practice homewor<br>each week driven by your scheme of learning. | rk for each student                                                                                                    |                                                                                                    |
| Register interest                                                                                                    |                                                                                                    |                                                                                                    |
| Sparx Science creates an hour's worth of perfectly tailored                                                                  |                                                                                                    |                                                                                                    |
|                                                                                                    | All Images Videos News Web Books Maps : More<br>Results for Rishton - Choose area :<br>Sparx Science<br>https://sparxscience.com :<br>Sparx Science - Home<br>Sparx Science creates an hour's worth of perfectly tailored practice homewo<br>each week driven by your scheme of learning.<br>Register interest<br>Sparx Science creates an hour's worth of perfectly tailored | All Images Videos News Web Books Maps : More         Results for Rishton - Choose area :         Sparx Science         https://sparxscience.com :         Sparx Science - Home         Sparx Science creates an hour's worth of perfectly tailored practice homework for each student each week driven by your scheme of learning.         Register interest         Sparx Science creates an hour's worth of perfectly tailored |

## 2. Click on the first or second link and log in

You will then be brought to the 'select your school' page.

Type The Hyndburn Academy into the search box in the middle to bring up our school.

# **Sparx Science**

## Select your school Start typing the name of your school to begin searching. The Hom The Hyndburn Academy Blackburn eet, Blackburn, 881 460 The Hurlingham Academy London ough Road London, SW6 SED The Hundred of Hoo Academy Rochester ster, ME3 (HE) et Hoo Roch The Oldham Academy North Oldham ey, Royton, Okham, OL2 50F The New Forest Academy Southampton long Lane, Holoury, Southampton

3. Log in with the Microsoft

![](_page_11_Picture_6.jpeg)

**Sparx Science - Student Guide** 

Weekly homework designed to help you learn, grow and achieve success in science

Based on the topics covered in class

Questions at the right level for you

Support when you get stuck

![](_page_12_Figure_5.jpeg)

![](_page_12_Picture_6.jpeg)

# **Completing homework**

When you get a question wrong, we'll give you some information to help you learn

![](_page_13_Picture_2.jpeg)

![](_page_13_Picture_3.jpeg)

![](_page_13_Picture_4.jpeg)

# **Completing homework**

You then need to answer a follow-up question to check you understand

![](_page_14_Figure_2.jpeg)

![](_page_14_Picture_3.jpeg)

# **Completing homework**

You need to answer each question correctly to complete your homework

![](_page_15_Figure_2.jpeg)

![](_page_15_Picture_3.jpeg)

# Parent User Guide Z Ш С

# What is Seneca Learning?

- Seneca's online platform can be thought of as an effective & engaging interactive revision guide.
- Summaries, notes, videos and lots of different types of practice questions will all be found on Seneca.
- The system is also completely adaptive so your child's learning experience will be tailored to suit their needs.
- Seneca helps increase the efficiency of learning for everyone between the ages 8-18. We cover loads of different subjects at KS3
- Seneca courses have been written by senior examiners at the major exam boards and updated over time to make sure they perfectly match your child's exam board specifications.

# 人 し 山 い

# How can I help my child get the most out of Seneca Learning?

As well as students and teachers, 15,000 parents are now using Seneca to monitor their child's progress at school. As a parent, you can easily connect to your child's account by sharing your unique link with them. This will allow you to get real-time updates of their progress across all those courses, including the following stats:

- Time spent learning
- Average score
- Sessions completed
- **Correct answers**
- You can filter by date to see how things are changing over time and can even add multiple children if you like.

# く し し し い

# A U E U E U E C N

How often should my child use Seneca?

- Repeating topics over a long period of time improves memory & understanding, so we recommend using Seneca as much as possible throughout the year.
- During term time, using Seneca whenever they want to In the run up to important exams, like GCSEs, students learn or practice something new is also a good idea. should use Seneca more often, perhaps every day.

| SENECA SENECA                                 | Join class Login | <section-header>         The properties of the properties of the properties of</section-header> |  |
|-----------------------------------------------|------------------|----------------------------------------------------------------------------------------------------|--|
| Step 1 –Help your child sign into the account |                  | If your child has not logged into<br>Seneca before, simply tell them to<br>go to<br>https://senecalearning.com/en-<br>dB/.<br>hi n st i ntin<br>ith Mi s t                                                                                                    |  |

# Step 2 –Help your child join their teacher's

头 SENECA

# class

- Your teacher may have given your child a code to join their class.
- Tell you child to click on "Classes & Assignments" - You'll find this in the top menu.
- Then click on "Join Class" It's the button in the top right corner.
- Then type in the code from the teacher - *If your child received a link instead, then open the link.*

![](_page_21_Figure_6.jpeg)

![](_page_21_Figure_7.jpeg)

Cancel

# Step 3 –Help your child view their assignments

头 SENECA

![](_page_22_Figure_1.jpeg)

To view them tell your child to go to 'Your Courses' and click on the one you want to complete. ک.

|                           |                           |                             | 🏛 Archive Courses | Ö                                                                              |
|---------------------------|---------------------------|-----------------------------|-------------------|--------------------------------------------------------------------------------|
|                           | eo lessons 😆              |                             |                   | History: AQA GCSE<br>Elizabethan England                                       |
|                           | treams & quickfire vid    |                             |                   | JODDEFE DES MAINTE                                                             |
|                           | on YouTube for epic lives |                             |                   | History: AQA GCSE<br>Conflict & Tension: The<br>Inter-War Years, 1918–<br>1939 |
| courses                   | Subscribe to us           | es                          |                   |                                                                                |
| <b>Your courses</b> Add c |                           | <b>Q</b> Search your course |                   | Cognitive Science for<br>Teachers - Seneca<br>Certified Educator               |

# Step 4 – Help your child complete their assignments

六 SENECA

- Tell your child to click onto the assignment and then start to complete the sections that their teacher has assigned.
- Then to start learning they need to click 'Start Learning'.
- Then they can start answering the questions!

![](_page_23_Figure_4.jpeg)

![](_page_23_Figure_5.jpeg)

![](_page_24_Figure_0.jpeg)

# Step 6 – Connect your parent account to your child's account and monitor progress

# Step 1

Create a parent account (if you haven't already!)

# Step 2

Click "Invite child".

# Step 3

- Copy the link
- You can share this link with your children in any way that is convenient.

![](_page_25_Picture_8.jpeg)

![](_page_25_Figure_9.jpeg)

# Step 7 – Connect your parent account to your child's account and monitor progress

# Step 4

Ask your child to click the link!

Once one or more of your children clicks on the link you will be able to start tracking their progress.

- Note that they will have to be logged into their student accounts when they click on the link for this to work.
- You can now monitor your child's progress in the 'overview' section.

![](_page_26_Figure_6.jpeg)

# Step 8 –Track the progress of multiple children on Seneca

# Step 1

 If you haven't already done so, connect your account with your children's accounts following the steps outlined previously.

# Step 2

 Once you have have linked your account to your children's accounts, you can switch between them using the dropdown.

![](_page_27_Figure_5.jpeg)

# Step 9– How can I / my child use Seneca?

# If you have an Android device

- Visit the Google Play Store
- Download the app.

# If you have an Apple device

- phone or tablet *in the Safari browser* and press Navigate to app.senecalearning.com on your the menu button at the bottom of the page
- 2. Find "Add to homescreen" in the menu and click on it. You might have to scroll the menu.
- Click "Add" on the menu that comes up

![](_page_28_Picture_8.jpeg)

![](_page_28_Figure_9.jpeg)

# Step 10 – Change Personal Information or Password

| anomaning       Chronochaltering         Acristic       Chronochaltering         Acristic       Chronochaltering         Acristic       Chronochaltering         Acristic       Chronochaltering         Acristic       Chronochaltering         Acristic       Chronochaltering         Acristic       Chronochaltering         Acristic       Chronochaltering         Acristic       Chronochaltering         Acristic       Chronochaltering         Acristic       Chronochaltering         Acristic       Chronochaltering         Action       Chronochaltering         Action | ۵ لم<br>۵                                     | Classes Mrs. Seneca |               |                               |           |                                       |            |             |              |                      |              |              |         |      |
|----------------------------------------------------------------------------------------------------|-----------------------------------------------|---------------------|---------------|-------------------------------|-----------|---------------------------------------|------------|-------------|--------------|----------------------|--------------|--------------|---------|------|
| laening.com/teacher/settings/personal-information Texters                                                                                                    |                                               | 🕼 Try as a Student  |               |                               |           |                                       | ıme        | ming        | ts call you? | . Seneca             |              |              |         |      |
| alearning.com/teacher/settings/personal-inf<br>recents<br>Your Settings<br>Personal Information Password<br>Your Info<br>Frandi<br>Mrs. Seneca@senecalearning.c<br>Email<br>Mrs. Seneca@senecalearning.c<br>Mrs. Seneca<br>School<br>21st Century Academy<br>School<br>School<br>Teacher<br>Account Type<br>Account Type<br>Account Type<br>Account type<br>Teacher                                                                                                    | ormation                                      |                     |               |                               |           | що                                    | Last N     | Lec         | Stude        | . ♦                  |              |              | •       |      |
|                                                                                                    | calearning.com/teacher/settings/personal-info |                     | Your Settings | Personal Information Password | Your Info | Email<br>Mrs.Seneca@senecalearning.cc | First Name | Mrs. Seneca | School       | 21st Century Academy | Account Type | Account type | Teacher | Save |

any of your personal details, 1. In case you'd like to change then head over to the right upper corner and click on your name.

- below screen in which you can change your personal settings settings, which will open the 2. Here's an option to select and password.
- 3. It is the same process if your child needs to change their password.

![](_page_30_Picture_0.jpeg)

# We are using the Free Student Portal and Student App.

## We've chosen Arbor to help us manage our school.

Arbor is a simple, smart and cloud-based MIS (Management Information System), which helps us work faster, smarter and more collaboratively as a school. The **Student** App and **Student** Portal mean we can keep you informed about life at school in a much more accessible way. Log into Arbor to see and your information, get live updates on the go!

The **Student** Portal works on Google Chrome (computer or laptop) and you can download the **Student** App from the App Store or Google Play Store on your phone (Android 5.0; iOS 10.0 and upwards).

# How to get started

- 1. Wait for your welcome email from us telling you Arbor is ready you won't be able to log in before
- 2. Click the link in your welcome email to set up your password
- 3. Go to the App or Google Play Store on your phone and search 'Arbor'
- 4. Click 'Install' on Android or 'Get' on iPhone then open the App
- 5. Enter your email, select the school, then enter your password
- 6. Accept the Terms & Conditions

# Need help using Arbor?

Please speak to a member of the Admin Team.

## Some tips to try:

- Ensure your username is your school email address. Ask us to check the email address linked to your account.
- 2. Reset your password from the login page, or ask us to do this.
- If the login email was sent to you more than 96 hours ago, the password link will have expired. Ask us to send it again.

| The Sunnyville School of Magic<br>V10 5BN, London, GBR |
|--------------------------------------------------------|
| Enter your password                                    |
| Log in                                                 |
| Forgotten password?                                    |

| vodafone UI                                                                 | < ? 12:53                                | @ 21%                        |  |
|-----------------------------------------------------------------------------|------------------------------------------|------------------------------|--|
| 95                                                                          | N                                        |                              |  |
| Notices                                                                     |                                          |                              |  |
| Holly Cook<br>transportat                                                   | does not have a<br>ion method reco       | > rded                       |  |
| 13:15 - 13:3<br>Thu, 13 Ma<br><b>Registratio</b><br>Room: 209<br>Mr Russell | 30<br>y 2021<br>n: <b>Year 9: Form 9</b> | PSN                          |  |
| Statistics                                                                  |                                          |                              |  |
| Attendance                                                                  | (2020/2021)                              |                              |  |
| 80.<br><sub>Yea</sub>                                                       | <mark>1%</mark> 7                        | <b>'1.4%</b><br>Last 4 weeks |  |
| Activities                                                                  |                                          |                              |  |
| Holly Cook                                                                  | Clubs                                    | >                            |  |
| ≡                                                                           | <u>چ</u>                                 | 9                            |  |
|                                                                             | 0                                        | <b>Clintrus the content</b>  |  |
|                                                                             | $\cup$                                   |                              |  |